# Mise à niveau de Ubuntu

Nous passerons de Ubuntu 18.04 à 19.04.

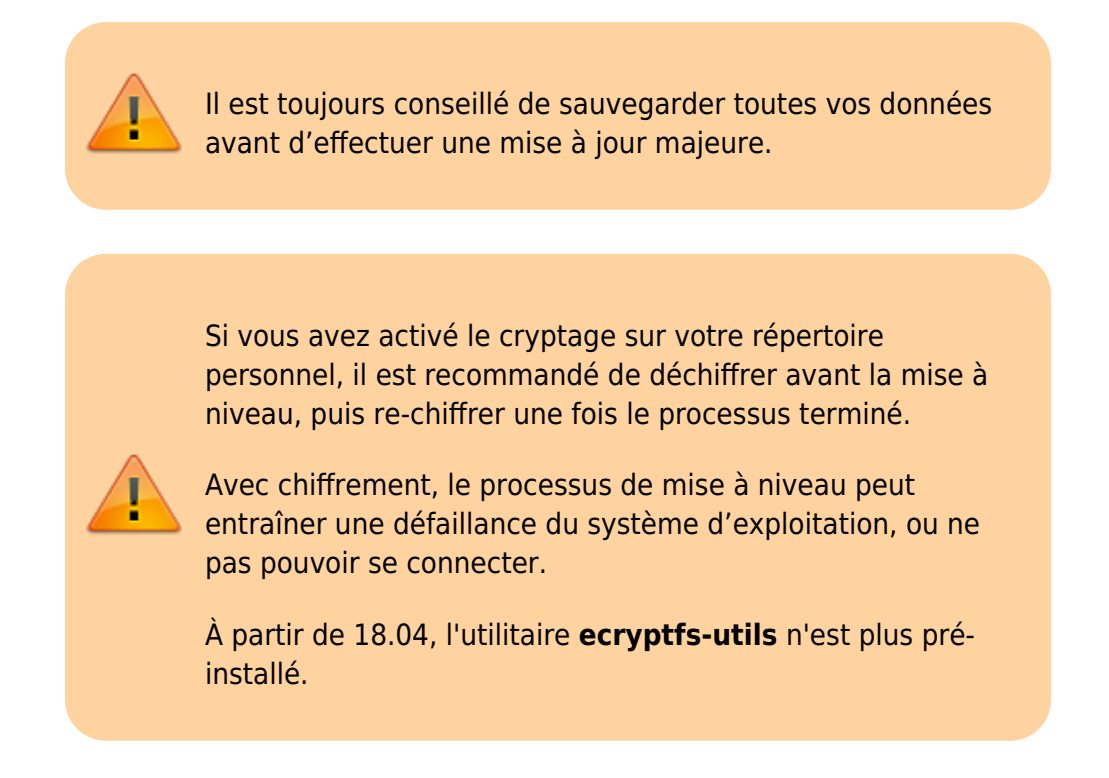

## Avec le gestionnaire de mises à jour de logiciels

 Ouvrez le gestionnaire de mises à jour, puis cliquez ensuite sur <u>Paramètres</u> en bas à gauche de la fenêtre puis sur l'onglet **Mises à jour**.
Dans la liste déroulante **Me prévenir lorsqu'une nouvelle version d'Ubuntu est**

Dans la liste déroulante **Me prévenir lorsqu'une nouvelle version d'Ubuntu est** disponible, sélectionnez **Pour chaque nouvelle version**.

| × Logiciels & mixes à jour                                                                                                    |                           |                           |                      |                          |           |  |  |
|----------------------------------------------------------------------------------------------------|---------------------------|---------------------------|----------------------|--------------------------|-----------|--|--|
| Logiciels Ubuntu Autres logic                                                                                                    | oleis Mises à jour        | Authentification          | Pilotes additionnels | Options de développement | Livepatch |  |  |
| Installer les mises à jour depuis :<br>@ Mises à jour de sécurité (bionic-security)<br>@ Mises à jour recommandées (bionic-updates)<br>@ Mises à jour non gérées (bionic-backgorts) |                           |                           |                      |                          |           |  |  |
| Winifer autor                                                                                                    | natiquement les mises à j | our : Tous les jours      |                      |                          | *         |  |  |
| Lorsqu'il y a                                                                                                    | rité : Télécharger et     | installer automatiquement |                      |                          |           |  |  |
| Lors                                                                                                    | jour : Afficher immé      | fiatement.                |                      | -                        |           |  |  |
| Me prévenir lorsqu'une nouvelle ve                                                                                                    | rsion d'Ubuntu est dispon | bie : Pour chaque n       | ouvelle version      |                          |           |  |  |
|                                                                                                    |                           |                           |                      | Rétable                  | Fermer    |  |  |

Entrez votre mot de passe lorsque vous y êtes invité et cliquez sur le bouton <u>Actualiser</u> quand cela vous est demandé.

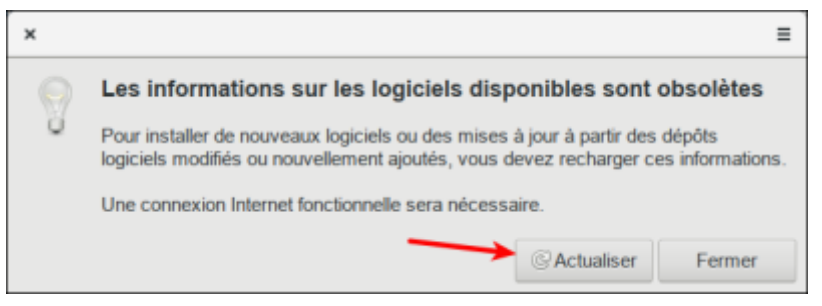

- Le gestionnaire de mises à jour a maintenant un bouton de mise à niveau. Cliquez dessus pour continuer. Vous serez invité à entrer votre mot de passe une fois de plus.
- 3. La boîte de dialogue **Notes de version** affiche les modifications apportées par cette version d'Ubuntu. Cliquez sur Mettre à niveau pour continuer.

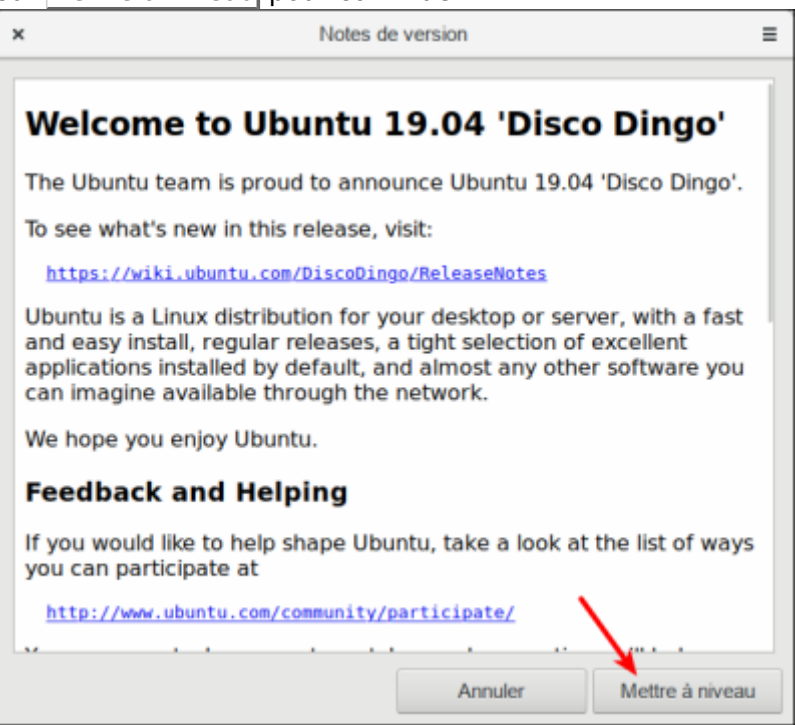

La fenêtre Mise à niveau de la distribution s'affiche et commence à télécharger la mise à niveau et à préparer le système pour la mise à niveau.

 Un message disant « Sources provenent de tiers désactivées » peut s'afficher avec des instructions sur la façon de les réactiver après le processus de mise à niveau. Quand vous avez lu le message, cliquez sur Fermer.

Une dernière confirmation signale que les mises à jour ont été téléchargées.

Assurez-vous que tous les documents et applications ouverts ont été enregistrés et fermés avant de cliquer sur Démarrer la mise à niveau.

| 2 | Do you want to start the upgrade?                                                                                      |                    |               |  |  |  |
|---|----------------------------------------------------------------------------------------------------|--------------------|---------------|--|--|--|
| - | 22 installed packages are no longer supported by Canonical. You can still get supp                                     | ort from the commu | inity.        |  |  |  |
|   | 3 packages are going to be removed. 86 new packages are going to be installed. 1101 packages are going to be upgraded. |                    |               |  |  |  |
|   | You have to download a total of 872 M. This download should take about 3 minutes with your connection.                 |                    |               |  |  |  |
|   | Installing the upgrade can take several hours. Once the download has finished, the process cannot be cancelled.        |                    |               |  |  |  |
|   | To prevent data loss close all open applications and documents.                                                        |                    |               |  |  |  |
|   | ▶ Details                                                                                                    |                    |               |  |  |  |
|   |                                                                                                    |                    |               |  |  |  |
|   |                                                                                                    |                    |               |  |  |  |
|   |                                                                                                    |                    |               |  |  |  |
|   |                                                                                                    |                    |               |  |  |  |
|   |                                                                                                    |                    |               |  |  |  |
|   |                                                                                                    |                    |               |  |  |  |
|   |                                                                                                    | Cancel             | Start Upgrade |  |  |  |

5. Un message informe que l'écran de verrouillage a été désactivé pour que la mise à niveau puisse se dérouler sans interruption. Cliquez sur Fermer pour effacer le message et continuer.

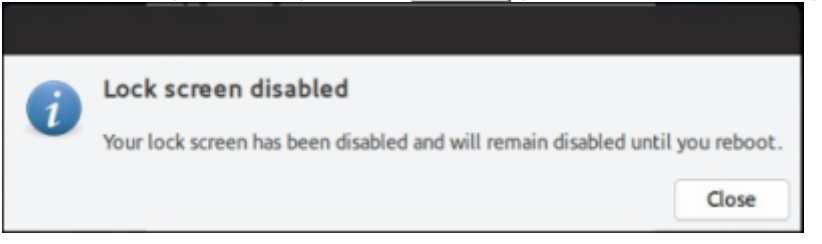

- 6. La mise à jour continue à mettre à niveau le système, ce qui prend généralement environ 20 minutes.
- Une fois au nettoyage, vous serez invité à mettre à jour le fichier de configuration "gdm3". Sélectionnez l'option par défaut à moins que vous n'ayez effectué de personnalisation au gdm3. Enfin, cliquez sur Redémarrer maintenant pour redémarrer et terminer la mise à niveau.

### Dans un terminal

7/91 Open a terminal session Open the GNOME Launcher and click on Terminal . 2 Prepare and upgrade Enter the below commands to install the update and prepare for the upgrade: sudo apt update sudo apt upgrade -y sudo apt dist-upgrade -y sudo apt install update-manager-core 3 Update release file Use the comman below to change the release file to look for normal updates rather than LTS. sudo sed -i 's/Prompt=lts/Prompt=normal/g' /etc/update-manager/release-upgrades 4 Start upgrade process Run the below command to start the upgrade process: sudo do-release-upgrade 5 Complete upgrade Once the installer is complete, reboot your laptop to finalise the upgrade. Please note: If you have any issues logging in, press Ctrl + Alt + F1 which will take you to a terminal. Enter you username and password when prompted and enter the below command. sudo apt install ecryptfs-utils 6 Check upgrade status Once the upgrade has completed, you can double check your current build with: 8/9lsb\_release -a 9/9

## **Pré-requis**

Première étape

Autres étapes

Conclusion

#### **Problèmes connus**

#### Voir aussi

• (fr) http://

Basé sur « Article » par Auteur.

From: http://doc.nfrappe.fr/ - Documentation du Dr Nicolas Frappé

Permanent link: http://doc.nfrappe.fr/doku.php?id=tutoriel:linux:upgrade:start

Last update: 2022/11/08 19:40

×